# **Erstellen von Detailseiten in OpenCms**

# am Beispiel einer Nachrichtendetailseite

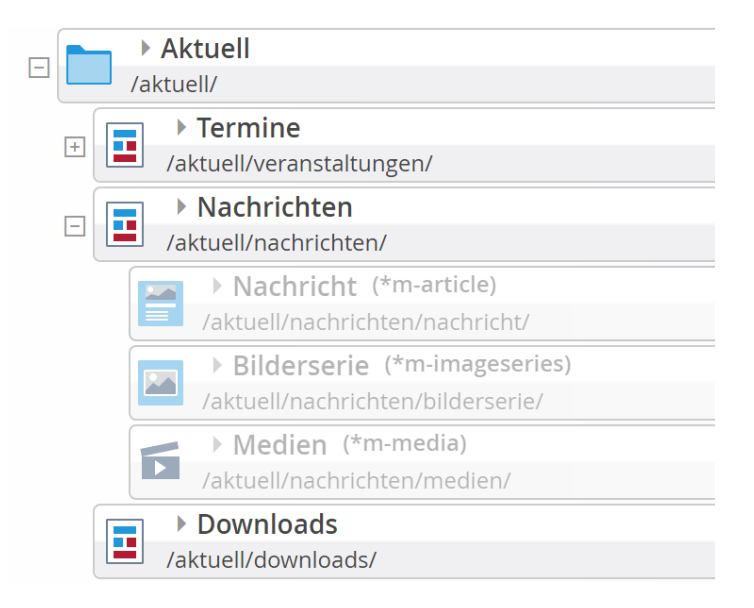

## Autor

Stabsstelle Öffentlichkeitsarbeit - Internet Jürgen Eckert Domplatz 2 96047 Bamberg Tel. 09 51 5 02 15 36 Mobil 01 79 3 22 09 33 E-Mail eckert@erzbistum-bamberg.de

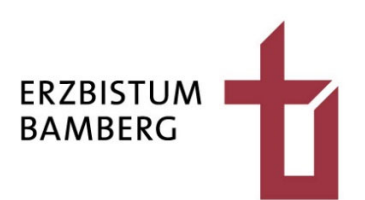

## Inhalt

| 1       | Zurück-Link                                                      | 3      |
|---------|------------------------------------------------------------------|--------|
| 1.1     | Wechsel zu der Site, die den Zurück-Link liefern soll            | 3      |
| 1.1.1   | Wechsel in den Seiten-Editor                                     | 3      |
| 1.1.2   | Wechsel der Site                                                 | 4      |
| 1.1.5   | Weshsel in die Siteman                                           | 5<br>E |
| 1.1.3.1 | Aufruf der Detailseite                                           | 6      |
| 1.2     | Übertragen des Zurück-Links in die Favoriten                     | 7      |
| 1.2.1   | Bau des Favoriten                                                | 7      |
| 1.2.2   | Aufruf von Favoriten                                             | 7      |
| 2       | Aufbau der Detailseite                                           | 9      |
| 2.1     | Wechsel zur Site, die die Detailseite erhalten soll              | 9      |
| 2.2     | Einsetzen der Detailseite in die Sitemap                         | 9      |
| 2.2.1   | Wechsel zur Sitemap                                              | 9      |
| 2.2.2   | Einbau der Detailseite                                           | 10     |
| 2.2.2.1 | Öffnen des Platzes, an dem die Detailseiten erscheinen soll      | 10     |
| 2.2.2.2 | Der Zauberstab<br>Detailseite aus der Navigation nehmen          | 11     |
| 2.2.2.4 | Benennung anpassen                                               | 12     |
| 2.3     | Elemente auf der Detailseite                                     | 14     |
| 2.3.1   | Entfernen der vorhandenen Elemente                               | 14     |
| 2.3.2   | Hinzufügen eines weiteren leeren Containers                      | 15     |
| 2.3.3   | Erster Container wird Detail-Container                           | 17     |
| 2.3.4   | Hinzufugen des "Zuruck-Buttons"                                  | 18     |
| 3       | Einbau eines Musterelements                                      | 20     |
| 3.1     | Detailansicht eines konkreten Elements zu einem Favoriten machen | 20     |
| 3.2     | Einziehen des Favoriten in die Detailansicht                     | 21     |
| 3.3     | Formatieren der Detailansicht                                    | 23     |
| 3.4     | Veröffentlichen der Änderungen                                   | 24     |

# 1 Zurück-Link

Für die Detailseite wird ein zurück-Link benötigt, den Sie sich am besten vorher in die Favoriten ziehen. Am besten nutzen Sie dazu eine bereits vorhandene Detailseite. Welche Site Sie dazu aufrufen, ist beliebig.

## 1.1 Wechsel zu der Site, die den Zurück-Link liefern soll

### 1.1.1 Wechsel in den Seiten-Editor

Nachdem Sie sich in OpenCms eingeloggt haben, sorgen Sie dafür, dass Sie sich im "Seiten-Editor" befinden.

Falls das nicht der Fall sein sollte, öffnen Sie den Schnellstart über das Raketen-Symbol rechts oben.

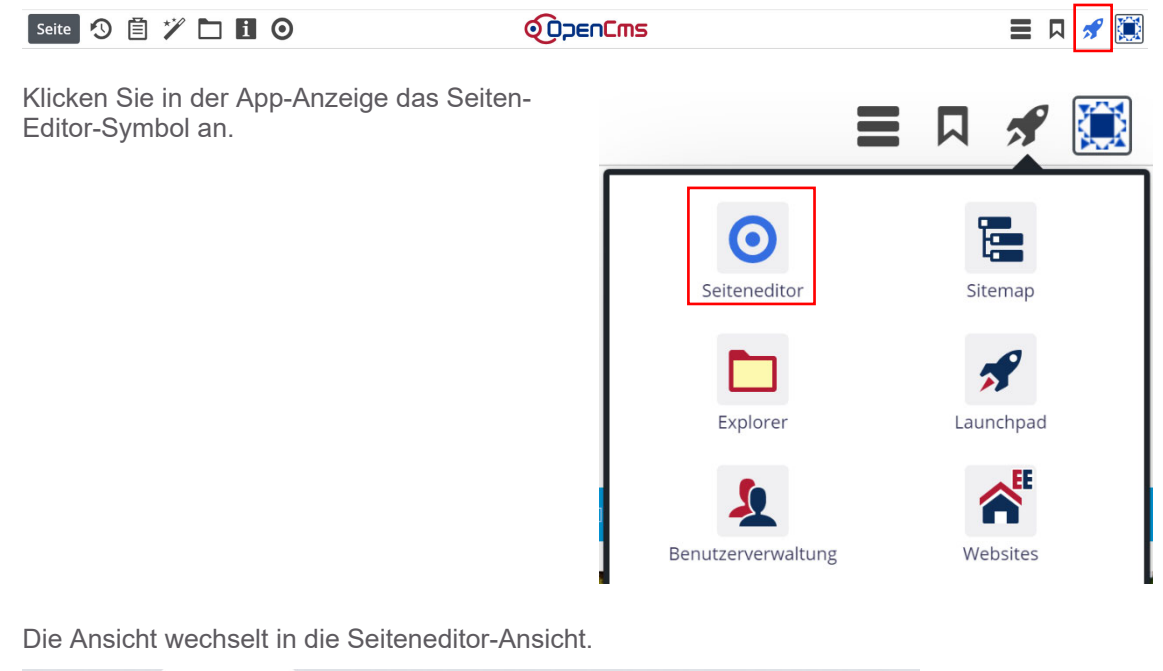

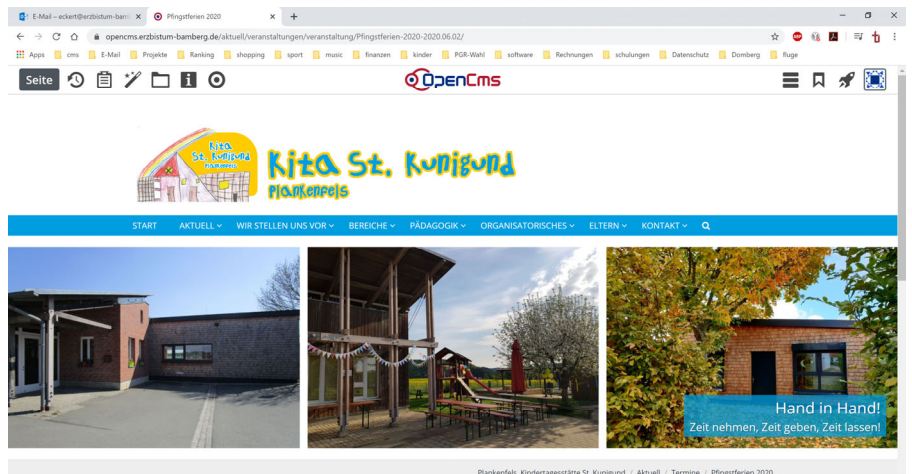

### 1.1.2 Wechsel der Site

Um zu einer anderen Site zu wechseln, klicken Sie auf das "Eigenschaften-Symbol" der Site und aktivieren den Eintrag "Site wechseln".

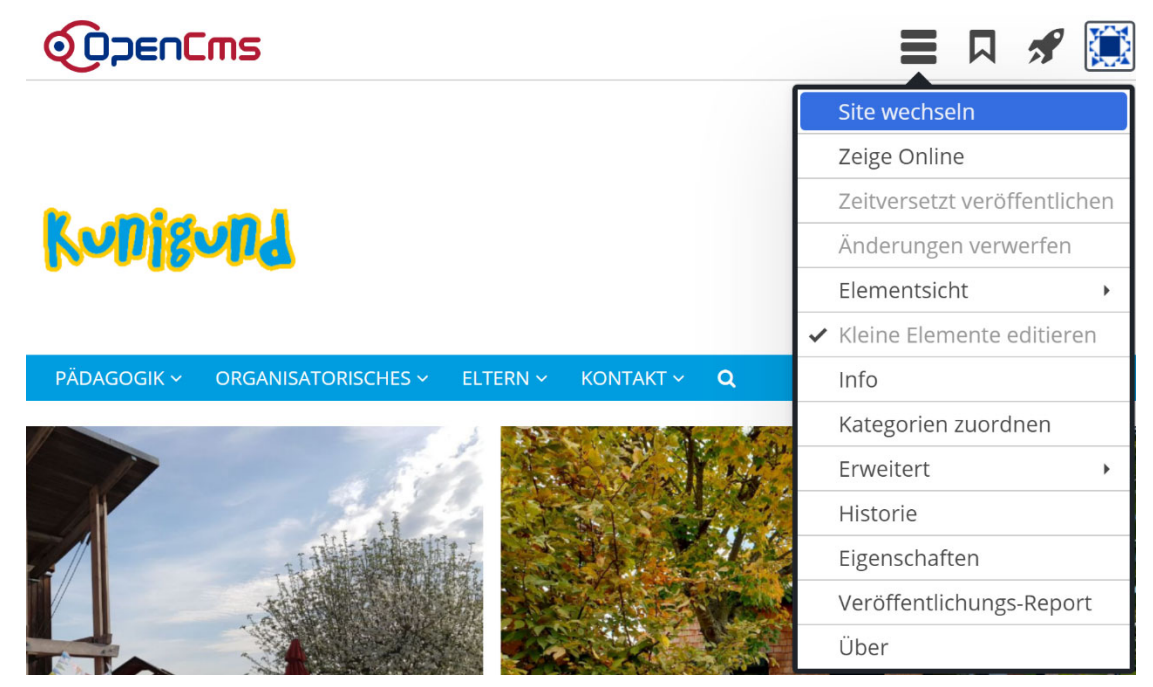

Geben Sie in den Dialog "Site wechseln" eine Buchstabenfolge aus dem Namen der Site ein, zu deren Sie wechseln wollen.

OpenCms zeigt Ihnen alle Sites an, die diese Zeichenreihe besitzen.

| Site wechseln |                            |           |  |  |
|---------------|----------------------------|-----------|--|--|
| Site          | Berufe                     | ~         |  |  |
|               | Bamberg, Berufe der Kirche | Apprechen |  |  |
|               | Bamberg, Berule der Kirche | Apprechei |  |  |

Klicken Sie Ihre Site aus der Liste der Einträge an. Im Beispiel soll ein Wechsel zur Site "Bamberg, Berufe der Kirche" erfolgen.

Nach der Aktivierung des Eintrags erfolgt sofort der Wechsel in die Site:

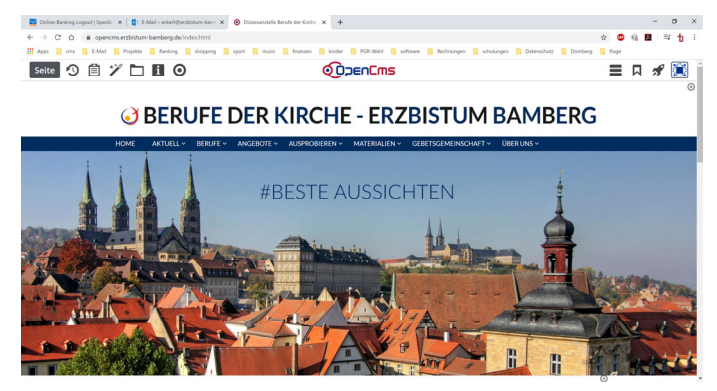

## 1.1.3 Aufruf der Detailseite, die den Zurück-Link stellt

### 1.1.3.1 Wechsel in die Sitemap

Wechseln Sie über das Schnellstart-Symbol in die Sitemap der Site.

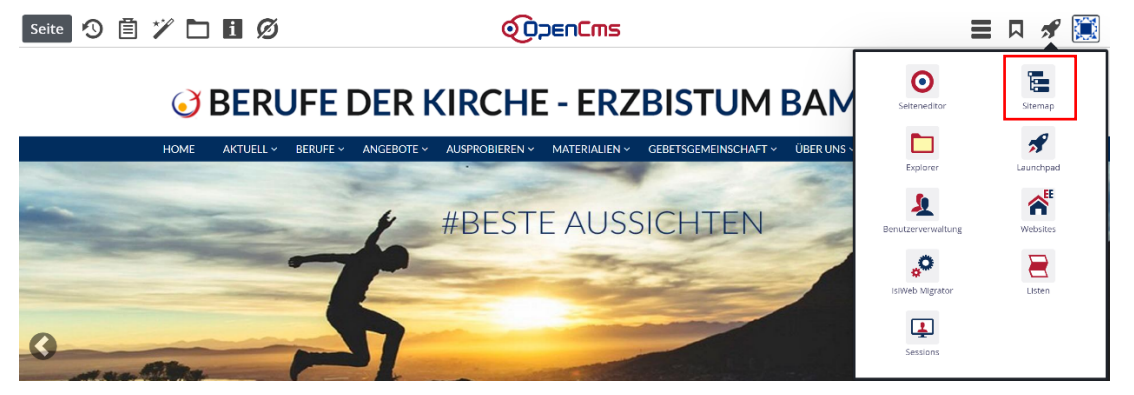

Die Sitemap zeigt sich.

| Sitemap 😗 🗎 🏏 🔚 |                                                                                                    |
|-----------------|----------------------------------------------------------------------------------------------------|
|                 | Bamberg, Berufe der Kirche     Informieren Sie sich über die Öffnungszeiten, Elternbeiträge, Anmeldemodalitäten und pädagogische Konzeption der Diözesanstelle Berufe     der Kirche im Erzbistum Bamberg!     http://berufederkirche-bamberg.erzbistum-bamberg.de/ [de]                                                                                                    |
|                 | Bamberg, Berufe der Kirche  Bamberg, Berufe der Kirche  Andex.html  Aktuell  Aktuell  Baktuell  Baktuell |
|                 | Angebote     Ausprobleren     Ausprobleren/                                                                                                    |
|                 | Materialien /materialien/  Gebetsgemeinschaft                                                                                                    |
|                 | /gebetsgemeinschaft/      Der uns     /ueber-uns/      Kontakt                                                                                                    |

### 1.1.3.2 Aufruf der Detailseite

Öffnen Sie in der Sitemap über die Plus-Icons vor den Symbolen den Ordner oder die Seiten, die die Detailseite beinhaltet, die den Zurück-Link liefert.

Im Shot befindet sich die Seite im Ordner "Aktuell" unterhalb der Seite "Nachrichten" und hat den Namen "Nachricht (\*m-article)".

| - | Aktuell                           |
|---|-----------------------------------|
|   | /aktuell/                         |
|   | Nachrichten                       |
|   | /aktuell/nachrichten/             |
|   | Nachricht (*m-article)            |
|   | /aktuell/nachrichten/nachricht/   |
|   | Bilderserie (*m-imageseries)      |
|   | /aktuell/nachrichten/bilderserie/ |
|   | Medien (*m-media)                 |
|   | /aktuell/nachrichten/medien/      |
|   | Veranstaltungen                   |
|   | /aktuell/veranstaltungen/         |
|   |                                   |

Klicken Sie auf das Symbol vor dem Namen, um die Seitenansicht zu öffnen.

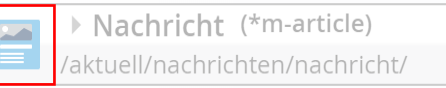

Die Detailansicht erscheint:

| 📑 Online-Banking Logout   Sparda 🛛 🗙   🙋 E-Mail – eckert@erzbistum-bam 🖂 🗴                              | Nachricht                | × +                                                                              |       |      | - | ٥   | × |
|----------------------------------------------------------------------------------------------------|--------------------------|----------------------------------------------------------------------------------|-------|------|---|-----|---|
| $\leftarrow$ $\rightarrow$ C $\triangle$ $\triangleq$ opencms.erzbistum-bamberg.de/aktuell/nachrichten/ | 1/nachricht/             |                                                                                  | ☆ 👳   | 66 🗾 |   | t t | : |
| 🔢 Apps 🧧 cms 🧧 E-Mail 🧧 Projekte 🧧 Ranking 🛄 shopping 📒 s                                               | sport 🧾 music 📃 finanzen | 📙 kinder 📙 PGR-Wahl 📃 software 📙 Rechnungen 📒 schulungen 📒 Datenschutz 📙 Domberg | fluge |      |   |     |   |
| Seite 🔊 📋 🏏 🖿 🚺 🗿                                                                                       |                          |                                                                                  | ≡     |      | * |     | ^ |
|                                                                                                    |                          |                                                                                  |       |      |   | 0   | 9 |

## **OBERUFE DER KIRCHE - ERZBISTUM BAMBERG**

| Н                                                                           | OME | AKTUELL ~ | BERUFE ~                                                                                                    | ANGEBOTE ~                                                                                                    | AUSPROBIEREN ~                                                                     | MATERIALIEN ~                                                    | GEBETSGEMEINSCH | AFT ~       | ÜBER UNS ↔                             |
|-----------------------------------------------------------------------------|-----|-----------|----------------------------------------------------------------------------------------------------|----------------------------------------------------------------------------------------------------|------------------------------------------------------------------------------------|------------------------------------------------------------------|-----------------|-------------|----------------------------------------|
|                                                                             |     |           |                                                                                                    |                                                                                                    | Leere<br>Row 1 Spalt<br>In: Layout-                                                | r Container<br>e (12 - Voll) - Maincol<br>Bereich - Für: Element |                 |             |                                        |
|                                                                             |     |           |                                                                                                    |                                                                                                    |                                                                                    |                                                                  | Bamberg, Beru   | fe der Kirc | he / Aktuell / Nachrichten / Nachricht |
| Nachrichten<br>Veranstaltungen<br>Downloads<br>Bildergalerien<br>Newsletter |     | 0         | Coaching in .<br>Gerade in den Zeite<br>Langeweile komme<br>den Grund. Daher k<br>Wochen auch eine e<br>persönlichen Beruf<br>will ich wirklich wir<br>möchten, dann kann<br>Berufungscoaching<br>unterstützen. Beso<br>Coaching auch für j<br>gerade für eine Aus | Zeiten von C<br>en der Muße und<br>n wir unserem Inn<br>önnen gerade dies<br>Jung und der Frage:<br>klich? nachgehen<br>Sie die Methode<br>Walve® hierbei<br>unge Menschen, di<br>bildung, bzw. ein S | Corona<br>eren auf<br>se<br>Sie ihrer<br>: "Was<br>des<br>das<br>ie sich<br>tudium |                                                                  |                 |             |                                        |

entscheiden müssen. Derzeit bietet die <sup>Wolken</sup> Diözesanstelle eine Begleitung auch per Telefon, Videokonferenz, o.ä. an, um auch während der

## 1.2 Übertragen des Zurück-Links in die Favoriten

## 1.2.1 Bau des Favoriten

Scrollen Sie auf der Seite, falls nötig, zu der Stelle, an der sich der Zurück-Link befindet.

| Soline-Banking Logout   Sparda- 🗙   🔯 E-Mail – eckert@erzbistum-bam: 🗴                                   | Nachricht x +                                                                                                    | - a ×         |
|----------------------------------------------------------------------------------------------------|----------------------------------------------------------------------------------------------------|---------------|
| $\leftarrow$ $\rightarrow$ C $\triangle$ ( $\triangleq$ opencms.erzbistum-bamberg.de/aktuell/nachrichter | n/nachricht/                                                                                                    | ☆ 💩 🚯 🖪 🗐 🐈 🗄 |
| 👯 Apps 📒 cms 📙 E-Mail 🧧 Projekte 📒 Ranking 📃 shopping 📒                                                  | sport 🧧 music 📑 finanzen 📑 kinder 📔 PGR-Wahl 📑 software 📑 Rechnungen 🔋 schulungen 📳 Datenschutz 📑 Domberg                                                                                                    | 📕 fluge       |
| Seite 🕙 📋 🏏 🖿 🖬 🧿                                                                                        |                                                                                                    | 🔳 🛛 🖋 🛄 î     |
|                                                                                                    | ♂ BERUFE DER KIRCHE - ERZBISTUM BAMBERG                                                                                                    |               |
| HOME AKTUELL ~ BERUFE ~                                                                                  | ANGEBOTE 🗸 AUSPROBIEREN 🗸 MATERIALIEN 🗸 GEBETSGEMEINSCHAFT 🗸 ÜBER UNS 🗸                                                                                                    |               |
|                                                                                                    | hendrerit fringilla.                                                                                                    | 1             |
|                                                                                                    | Vestibulum ante ipsum primis in faucibus orci luctus et ultrices posuere cubilia Curae<br>In ac dui quis mi consectetue I acinia. Nam pretium turpis et arcu. Duis arcu tortor,<br>suscipit eget, imperdiet nec, imperdiet iaculis, ipsum. Sed aliquam ultrices mauris.<br>Integer ante arcu, accumsan a, consectetuer eget, posuere ut, mauris. Praesent<br>adipiscing. Phasellus ullamcorper ipsum rutrum nunc. | 8             |
|                                                                                                    | Downloads                                                                                                    |               |
|                                                                                                    | <ul> <li>Beispiel-Download 1</li> <li>Beispiel-Download 2</li> <li>Beispiel-Download 3</li> </ul>                                                                                                    |               |
|                                                                                                    | Attachment-Container Correct Num FUR DETAILSETTEN<br>Attachments<br>Excluyour 28/er - For Dement                                                                                                    |               |
|                                                                                                    | zurück                                                                                                    | 0             |

Bewegen Sie die Maus auf das Zielscheiben-Symbol auf der Höhe des Zurück-Links.

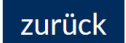

Klicken Sie auf das Symbol "Zu Favoriten hinzufügen".

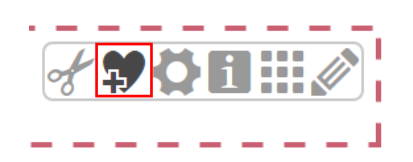

 $\odot$ 

## 1.2.2 Aufruf von Favoriten

Wollen Sie kontrollieren, ob der Favorit erzeugt wurde, aktivieren Sie in der Menüleiste das "Ablage-Symbol".

| Seite 🕗 📋 🏏 |              |          |               | <b>@</b> ;                                                                      | penCms                     |                                                                             |                 |
|-------------|--------------|----------|---------------|---------------------------------------------------------------------------------|----------------------------|-----------------------------------------------------------------------------|-----------------|
|             |              |          | <b>O BERU</b> | FE DER KIRCH                                                                    | IE - ERZBIST               | UM BAMBERG                                                                  |                 |
| HON         | 1e aktuell ~ | BERUFE ~ | ANGEBOTE ~    | AUSPROBIEREN 🗸                                                                  | MATERIALIEN ~              | GEBETSGEMEINSCHAFT ~                                                        | ÜBER UNS 🗸      |
|             |              |          |               | Downloads                                                                       |                            |                                                                             |                 |
|             |              |          |               | <ul> <li>Beispiel-Down</li> <li>Beispiel-Down</li> <li>Beispiel-Down</li> </ul> | load 1<br>load 2<br>load 3 |                                                                             |                 |
|             |              |          |               |                                                                                 | Attachment-0               | Container GESPERRT NUR FÜ<br>Attachments<br>In: Layout-Zelle - Für: Element | R DETAIL-SEITEN |
|             |              |          |               | zurück                                                                          |                            |                                                                             | 0               |

Es öffnet sich das Favoriten-Menü, in dem Sie Ihren "Zurück-Link"-Eintrag an der ersten Stelle finden.

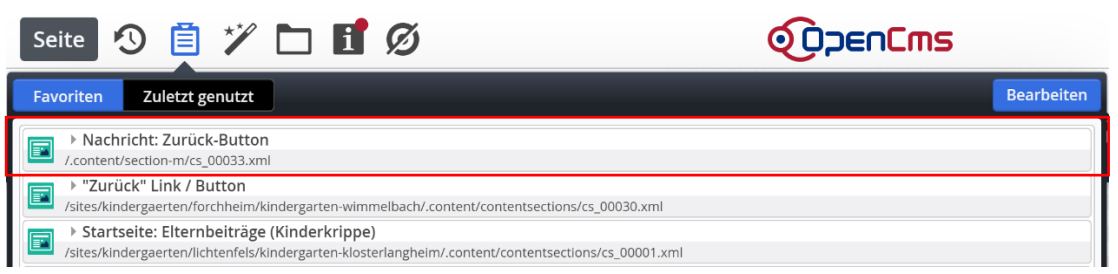

# 2 Aufbau der Detailseite

## 2.1 Wechsel zur Site, die die Detailseite erhalten soll

Wechseln Sie wie oben beschrieben zu der Site, die Detailseite erhalten soll.

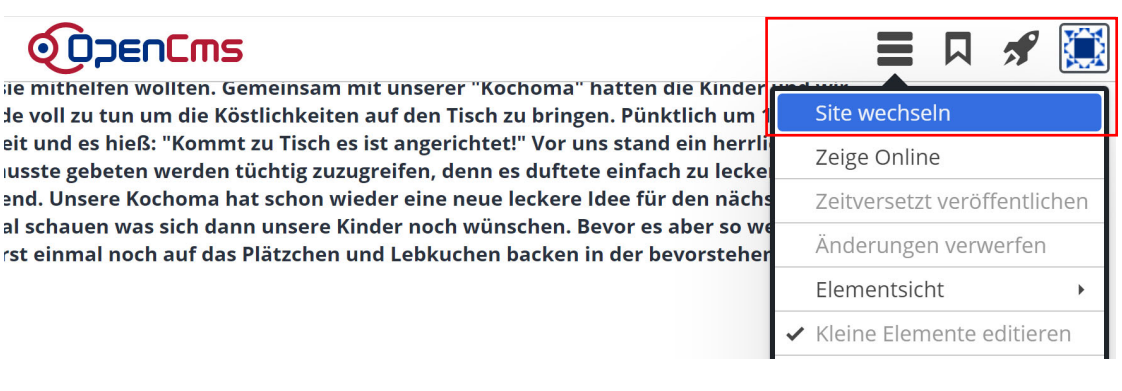

Im vorliegenden Beispiel geht es um die "Kindertagesstätte Plankenfels".

| Site wechseln + |                                             |      |   |  |  |
|-----------------|---------------------------------------------|------|---|--|--|
| Site            | Plank                                       | ~    | ] |  |  |
|                 | Plankenfels, Kindertagesstätte St. Kunigund | eque | F |  |  |
|                 |                                             |      |   |  |  |

## 2.2 Einsetzen der Detailseite in die Sitemap

### 2.2.1 Wechsel zur Sitemap

Wechseln Sie über das Schnellstart-Symbol in die Sitemap.

| 😰 E-Mail – eckert@erzbistum-barni: 🗙   🔗 Bericht Pfarrei Herz Jesu NÄVrni: 🗙                    | Plingstferien 2020 × +                                                         |                              |         | -       | 8          | × |
|-------------------------------------------------------------------------------------------------|--------------------------------------------------------------------------------|------------------------------|---------|---------|------------|---|
| $\leftarrow$ $\rightarrow$ C $\triangle$ (a) opencms.erzbistum-bamberg.de/aktuell/veranstalture | ngen/veranstaltung/Pfingstferien-2020-2020.06.02/                              |                              | \$      | 116 📕   | <b>⇒ t</b> | : |
| 👯 Apps 📙 cms 🛄 E-Mail 🛄 Projekte 🛄 Ranking 🛄 shopping 📕                                         | sport 📃 music 📃 finanzen 🛄 kinder 📃 PGR-Wahl 🛄 software 📃 Rechnungen 🛄 schulur | ngen 📙 Datenschutz 📙 Domberg | 📙 fluge |         |            |   |
| Seite 🖄 📋 🏏 🖬 🚺 💋                                                                               |                                                                                |                              | ≡       |         | ? 🗵        |   |
|                                                                                                 | <b>jta St. Kupigupi</b><br>Antanoolo                                           | Seitenetitor<br>Explorer     |         | Sitemap | d          |   |

Die Sitemap erscheint:

| 📴 E-Mail – eckert@erzbistum+bamt 🗙 🛛 🌚 Beric | ht Pfarrei Herz Jesu NiÄVimi: 🗴 📀 OpenCims - Sitemag: Plankenfels. X 🕂                                                                                                    | – a ×       |
|----------------------------------------------|----------------------------------------------------------------------------------------------------|-------------|
| ← → C ☆ 🛔 opencms.erzbistum-b                | amberg.de/system/workplace/commons/sitemap.jsp?path=/.content/event-m/ev_00010.xml 🙀 🙋                                                                                                    | 🔒 🖪   🗊 🕆 E |
| 📰 Apps 📒 cms 📙 E-Mail 📕 Projekte 📕           | Ranking 🖪 shopping 🧧 sport 📮 music 📮 finanzen 📕 kinder 📮 PGR-Wahl 📑 software 📑 Rechnungen 📑 schulungen 📑 Datenschutz 📑 Domberg 📑 fluge                                                                                                    |             |
| Sitemap 🕙 📋 🏏 🔚                              |                                                                                                    | = 🖋 🔝       |
|                                              | Plankenfels, Kindertagesstätte St. Kunigund Informieren Sie sich über die Öffnungszeiten, Eiternbeiträge, Anmeldemodalitäten und pädegogische Konzeption der Kindertagesstätte St. Kunigund Makenfels Inttp://kindertagesstatte St. Kunigund     Plankenfels, Kindertagesstätte St. Kunigund    Plankenfels, Kindertagesstätte St. Kunigund   Plankenfels, Kindertagesstätte St. Kunigund   Plankenfels, Kindertagesstätte St. Kunigund  Plankenfels, Kindertagesstätte St. Kunigund |             |

#### 2.2.2 Einbau der Detailseite

#### 2.2.2.1 Öffnen des Platzes, an dem die Detailseiten erscheinen soll

Öffnen Sie den Platz in der Sitemap, an der die Detailseite eingebaut werden soll. Im Beispiel soll sie unterhalb der Seite "Nachrichten" im Ordner "Aktuell" erscheinen.

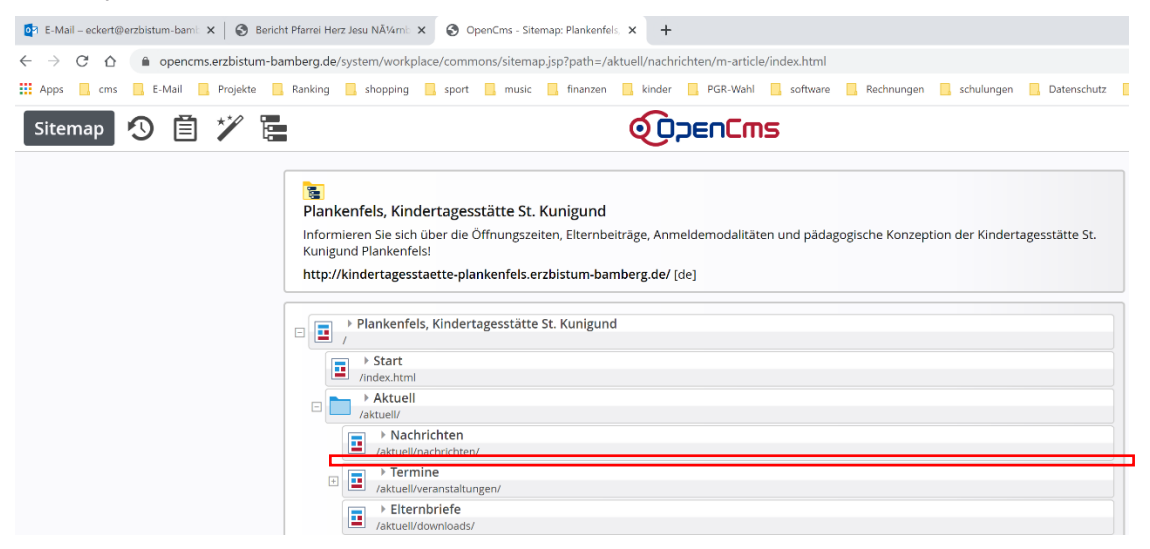

### 2.2.2.2 Der Zauberstab

Klicken Sie in der Hauptmenüleiste auf das Zauberstab-Symbol.

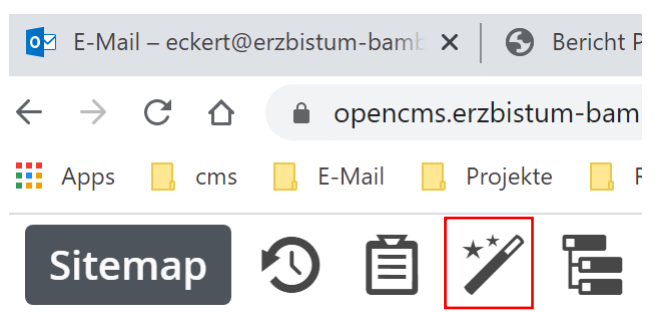

Wechseln Sie in den Reiter "Detail-Seiten".

| Sitemap 🕙 📋 🏏 🔚                                                                                                    |                                                                                                    |  |  |  |  |  |
|----------------------------------------------------------------------------------------------------|----------------------------------------------------------------------------------------------------|--|--|--|--|--|
| Containerseiten Detail-Seiten Funktionsse                                                                                                   | iten                                                                                                    |  |  |  |  |  |
| Default' Typ-Detail-Seite<br>The default detail page will be used to display detail contents or functions.                                  |                                                                                                    |  |  |  |  |  |
| iArtikel' Typ-Detail-Seite                                                                                                    |                                                                                                    |  |  |  |  |  |
| Lockvogel' Typ-Detail-Seite<br>Kann in Listen verwendet werden um Lockvogel-Links auf                                                       | Lockvogel' Typ-Detail-Seite<br>Kann in Listen verwendet werden um Lockvogel-Links auf beliebige Seiten zu erzeugen. |  |  |  |  |  |
| 'Veranstaltung' Typ-Detail-Seite           Eine Veranstaltung, ein Termin oder eine Konferenz mit Zelt- und Datumsinformationen.            |                                                                                                    |  |  |  |  |  |
| Gottesdienst' Typ-Detail-Seite<br>Ein Gottesdienst kann zur Anzelge in einem Kalender oder einer Liste mit Gottesdiensten verwendet werden. |                                                                                                    |  |  |  |  |  |
| Bilderserie' Typ-Detail-Seite           Eine animierte Serie von Bildern mit Vorschau und optionaler Vollbild-Darstellung.                  |                                                                                                    |  |  |  |  |  |

Soll beispielsweise eine Anzeige für die Detailansicht der Nachrichten gebaut werden, benötigen Sie den Eintrag 'Artikel' Typ-Detail-Seite.

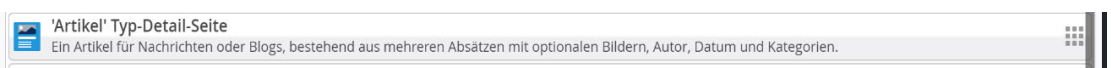

Gehen Sie mit der Maus auf die neun Punkte am rechten Rand der Zeile.

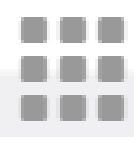

Ziehen Sie die Zeile bei gedrückter linker Maustaste in die Sitemap und zwar so, dass das Icon auf dem Symbol der Seite zu tragen kommt, unter der Sie die Detailseite einfügen wollen.

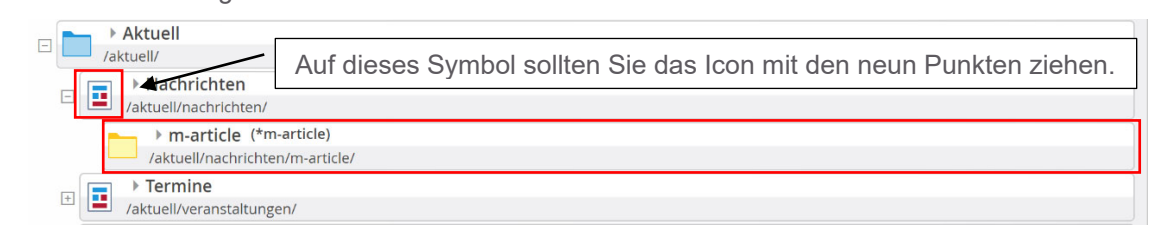

### 2.2.2.3 Detailseite aus der Navigation nehmen

Nachdem die Detailseite nicht in der Navigation erscheinen soll, bewegen Sie die Maus auf die Seite und wählen über das Eigenschaftsicon am rechten Rand den Eintrag "Verstecke in Navigation" aus.

|                                                                                                    | Seite öffnen            |  |
|----------------------------------------------------------------------------------------------------|-------------------------|--|
| E Dankanfels Kindertagesstätte St. Kunigund                                                                      | Explorer öffnen         |  |
| Informieren Sie sich über die Öffnungszeiten, Elternbeiträge, Anmeldemodalitäten und pädagogische Konzeption der | Eigenschaften           |  |
| Kunigund Plankenfels!                                                                                            | Seite kopieren          |  |
| nttp://kindertagesstaette-plankenfels.erzbistum-bamberg.de/ [de]                                                 | Info                    |  |
| Plankenfels, Kindertagesstätte St. Kunigund                                                                      | Seite erstellen         |  |
| □ I / I I I I I I I I I I I I I I I I I                                                                          | Verstecke in Navigation |  |
| /index.html                                                                                                    | Aktualisieren           |  |
| Aktuell                                                                                                    | Erweitert •             |  |
| □ ■ Nachrichten<br>/aktuell/nachrichten/                                                                         | Löschen                 |  |
| * m-article (*m-article)     /aktuell/nachrichten/m-article/                                                     |                         |  |
| ■ ► Termine<br>/aktuell/veranstaltungen/                                                                         |                         |  |

Die Anzeige der Sitemap wird "abschattiert".

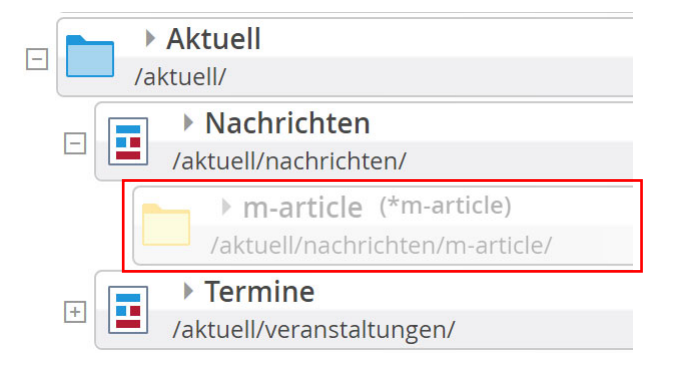

### 2.2.2.4 Benennung anpassen

Als Nächstes passen Sie noch den Namen der Seite an. Aus "m-article (\*m-article)" soll "Nachrichten (\*m-article)" werden.

Bewegen Sie die Maus wieder auf das Eigenschaften-Icon am rechten Rand der Seite und wählen Sie den Eintrag "Eigenschaften" aus.

|                                                                                                    | Seite öffnen        |
|----------------------------------------------------------------------------------------------------|---------------------|
| E                                                                                                    | Explorer öffnen     |
| Plankentels, Kindertagesstatte St. Kunigund<br>Informieren Sie sich über die Öffnungszeiten, Elternbeiträge, Anmeldemodalitäten und pädagogische Konzeption der Gr<br>Kunigung Hankanföld. | Eigenschaften       |
| Kungunu Hankenieis:                                                                                                    | Seite kopieren      |
| http://winder.dgesstaette-plankemeisterzoistam-planberg.de/ [de]                                                                                                    | Info                |
| Plankenfels, Kindertagesstätte St. Kunigund                                                                                                    | Seite erstellen     |
| → Start                                                                                                    | Zeige in Navigation |
| /index.html                                                                                                    | Aktualisieren       |
| Aktuell     /aktuell/                                                                                                    | Erweitert >         |
| Nachrichten     /aktuel/nachrichten/                                                                                                    | Löschen             |
| h-m-article (*m-article)     /aktuell/nachrichten/m-article/                                                                                                    |                     |
| Fermine     /aktuel/veranstaltungen/                                                                                                    |                     |

Sie erhalten folgende Anzeige:

| Eigenschaften bearbeiten                                |                    |    | ×         |
|---------------------------------------------------------|--------------------|----|-----------|
| m-article     /aktuell/nachrichten/m-article/index.html |                    |    |           |
| Dateiname                                               | m-article          |    |           |
| Title                                                   | m-article          |    |           |
| Description                                             |                    |    |           |
| Navigation Text                                         | m-article          |    |           |
| Keywords                                                |                    |    |           |
| Navigation Info                                         | ignoreInDefaultNav |    |           |
| Apollo Theme CSS                                        |                    |    |           |
| 0                                                       |                    | ОК | Abbrechen |

Ersetzen Sie die Felder "Dateiname", "Title" und "Navigation Text" durch den Namen der Seite. Im Beispiel lautet er "Nachrichten".

| Eigenschaften bearbeiten                                |                    | ×     |
|---------------------------------------------------------|--------------------|-------|
| m-article     /aktuell/nachrichten/m-article/index.html |                    |       |
| Dateiname                                               | Nachrichten        |       |
| Title                                                   | Nachrichten        |       |
| Description                                             |                    |       |
| Navigation Text                                         | Nachrichten        |       |
| Keywords                                                |                    |       |
| Navigation Info                                         | ignoreInDefaultNav |       |
| Apollo Theme CSS                                        |                    |       |
| <b>¢</b>                                                | OK Abbre           | echen |

Bestätigen Sie Ihren Eingaben mit der "OK-Taste". Die Ansicht, die sich Ihnen zeigt, sieht jetzt so aus:

|                               | ► Aktuell<br>/aktuell/            |  |  |
|-------------------------------|-----------------------------------|--|--|
|                               | Nachrichten                       |  |  |
|                               | /aktuell/nachrichten/             |  |  |
|                               | Nachrichten (*m-article)          |  |  |
|                               | /aktuell/nachrichten/Nachrichten/ |  |  |
|                               | Termine                           |  |  |
| 🗄 📕 /aktuell/veranstaltungen/ |                                   |  |  |
|                               | Elternbriefe                      |  |  |
|                               | /aktuell/downloads/               |  |  |

## 2.3 Elemente auf der Detailseite

## 2.3.1 Entfernen der vorhandenen Elemente

Im nächsten Schritt löschen Sie alle Elemente im Contentbereich der Detailseite. Klicken Sie dazu in der Sitemap auf das Symbol vor dem Namen der Detailseite.

| F |     | Aktuell                           |     |
|---|-----|-----------------------------------|-----|
|   |     | ktuell/                           |     |
|   | _   | Nachrichten                       |     |
|   |     | /aktuell/nachrichten/             |     |
|   |     | > Nachrichten (*m-article)        | = ] |
|   |     | /aktuell/nachrichten/Nachrichten/ | =   |
|   | _   | Termine                           |     |
|   | ± [ | /aktuell/veranstaltungen/         |     |

Die Detailseite öffnet sich im Seiteneditor.

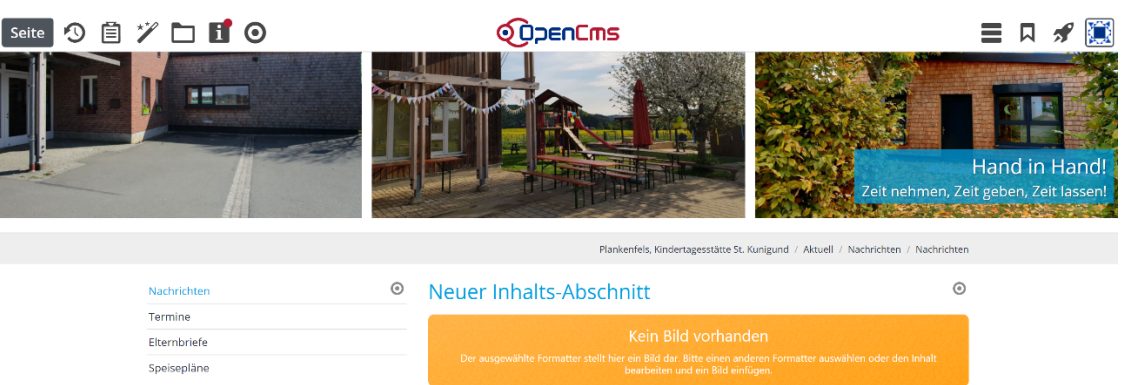

Entfernen Sie jetzt den Inhaltsabschnitt. Bewegen Sie dazu die Maus auf die Zielscheibe auf Höhe des Textes "Neuer Inhaltsabschnitt"

und wählen Sie aus den erscheinenden Symbolen das "Scheren-Symbol" aus.

|                                                     | Plankenfels, Kindertages                                                                                                    | stätte St. Kunigund / Aktuell / Nachrichten / Nachrichten |  |
|-----------------------------------------------------|----------------------------------------------------------------------------------------------------|-----------------------------------------------------------|--|
| Nachrichten O                                       | Neuer Inhalts-Abschnitt                                                                                                    |                                                           |  |
| Termine<br>Elternbriefe<br>Speisepläne              | Kein Bild vorhanden<br>Der ausgewählte Formatter stellt hier ein Bild dar, Bitte einen anderen Formatter auswählen oder den In<br>bearbeiten und ein Bild einfügen. |                                                           |  |
| Links<br>Kindertagesstätte St. Kunigund Plankenfels | Links<br>» Kirche St. Heinrich Plankenfels<br>» Grandiede Plankenfels                                                                                               | Lage und Anfahrt                                          |  |
| 95515 Plankenfels                                   | Semeinde Plankentels     Newsletter des Bay. Staatsministerium für                                                                                                  |                                                           |  |

Bestätigen Sie die erscheinende Abfrage mit der "OK-Taste" und achten Sie darauf, dass die Option "Das Element endgültig löschen" aktiv ist.

| Element entfernen                                                                                                    |                         |
|----------------------------------------------------------------------------------------------------|-------------------------|
| Neuer Inhalts-Abschnitt /.content/section-m/cs_00035.xml                                                                      |                         |
| ▼<br>Möchten Sie dieses Element wirklich entfernen?                                                                           |                         |
| Dieses Element wird nicht mehr verwendet. Sie könnten es endgi<br>das Element behalten, können Sie es später wiederverwenden. | ültig löschen. Wenn Sie |
| ✓ Das Element endgültig löschen                                                                                               |                         |
|                                                                                                    | OK Abbrechen            |
|                                                                                                    |                         |

Es erscheint ungefähr dieses Aussehen:

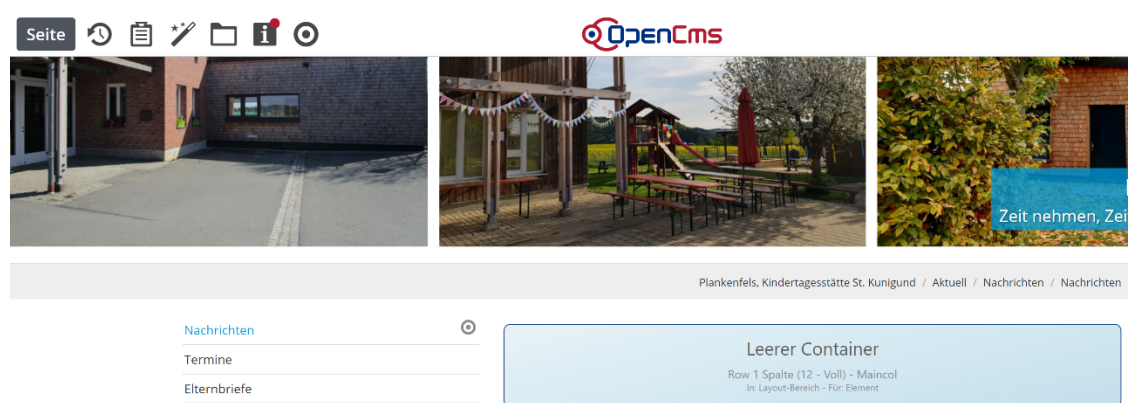

## 2.3.2 Hinzufügen eines weiteren leeren Containers

Klicken Sie in der Symbolleiste auf den Zauberstab.

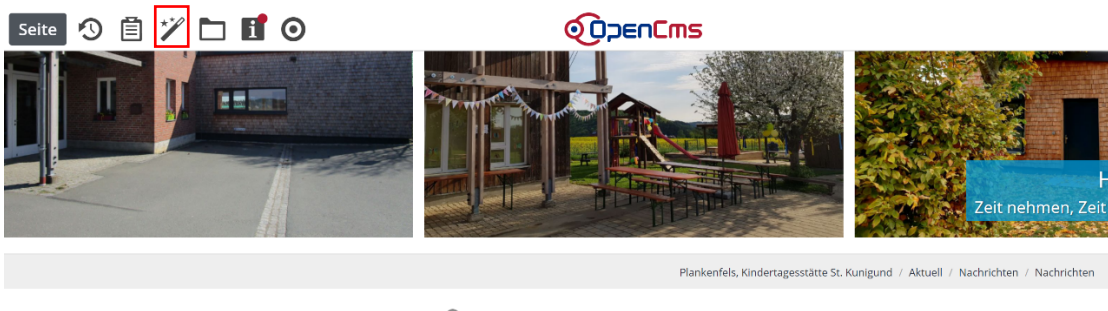

| Nachrichten  | • |                                                                         |  |
|--------------|---|-------------------------------------------------------------------------|--|
| Termine      |   | Leerer Container                                                        |  |
| Elternbriefe |   | Row 1 Spalte (12 - Voll) - Maincol<br>In: Layout-Bereich - Für: Element |  |
| Speisepläne  |   |                                                                         |  |

Wählen Sie in dem erscheinenden Dialog den Reiter "Typen" aus und wählen Sie in dem Flyout links oben den Eintrag Template-Elemente aus.

| Typen Katego                                                                                                    | orien Verzeichnisse Erweitert Ergebnisse                                |         |  |  |
|----------------------------------------------------------------------------------------------------|-------------------------------------------------------------------------|---------|--|--|
| Inhaltselemente                                                                                                    | *                                                                       | Suche Q |  |  |
| Inhaltselemente<br>Fortgeschrittene Ele                                                                                      | emente ikler und / oder Links                                           |         |  |  |
| Template-Elemente                                                                                                    |                                                                         |         |  |  |
| Ein Artikei für Nachrichten oder Blogs, bestehend aus mehreren Absätzen mit optionalen Bildern, Autor, Datum und Kategorien. |                                                                         |         |  |  |
| C E Kann in Lister                                                                                                    | n verwendet werden um Lockvogel-Links auf beliebige Seiten zu erzeugen. |         |  |  |

### Es zeigen sich die Template-Elemente. Klicken Sie auf den Eintrag "Layout-Zeile.

| Typen    | Kategorien                                                                         | Verzeichnisse             | Erweitert            | Ergebnisse |        |  |
|----------|------------------------------------------------------------------------------------|---------------------------|----------------------|------------|--------|--|
| Template | e-Elemente                                                                         | •                         |                      | S          | uche Q |  |
|          | Layout-Zeile Erzeugt Zeilen, in die Inhalts-Elemente platziert werden können.      |                           |                      |            | Q      |  |
|          | Layout-Bereich     Erzeugt Bereiche, in die Layout-Zeilen platziert werden können. |                           |                      |            |        |  |
|          | <b>Layout-Gruppe</b><br>Erzeugt Gruppen, in d                                      | ie Inhalts-Elemente platz | tiert werden können. |            |        |  |

Bewegen Sie die Maus auf das Icon mit den neun Punkten in der Zeile "Row 1 Spalte (12 - Voll)"...

| Typen      | Kategorien                                  | Verzeichnisse               | Erweitert | Ergebnisse |                       |
|------------|---------------------------------------------|-----------------------------|-----------|------------|-----------------------|
| Typ: Layou | ıt-Zeile ×                                  |                             |           |            | ¢                     |
| Datum ab   | steigend                                    | Þ                           |           |            | 12 von 12 Ergebnissen |
| Admi       | ow 1 Spalte (12 - )<br>n / 06.12.2019 11:34 | <b>Voll)</b><br>:54         |           |            | ≡⊠ ##                 |
| Admi       | ow 2 Spalten (3 - 9<br>n / 06.12.2019 11:34 | 9) [Ab Bildschrimgro<br>:54 | öße LG]   |            |                       |
| Admi       | ow 2 Spalten (4 - 1<br>n / 06.12.2019 11:34 | 8) [Ab Bildschrimgro<br>:54 | öße LG]   |            |                       |

...und ziehen Sie es in den Contentbereich unterhalb des ersten "Leeren Containers".

|             | Plankenfels, Kindertagesstätte St. Kunigund / Aktuell / Nachrichten / N | achrichten |
|-------------|-------------------------------------------------------------------------|------------|
| Nachrichten |                                                                         | 0          |
| Cermine     | Leerer Container                                                        |            |
|             | Row 1 Spalte (12 - Voll) - Maincol                                      |            |
|             | in bayour decelen For benneire                                          |            |
| speiseplane |                                                                         | 0          |
|             | Leerer Container                                                        |            |
|             | Row 1 Spalte (12 - Voll) - Maincol<br>In: Layout-Bereich - Für: Element |            |

### 2.3.3 Erster Container wird Detail-Container

Im nächsten Schritt definieren Sie den ersten Container zu einem Detail-Container. Die Aufgabe des zweiten könnte eine optionale Aufnahme von Bilderserien, Downloadlisten oder anderer Elemente abhängig von der jeweiligen Nachricht sein.

Bewegen Sie dazu die Maus auf die (rote) Zielscheibe des ersten Containers.

|              | Plankenfels, Kindertagesstätte St. Kunigund / Aktuell / Nachrichten / Nachrichten |
|--------------|-----------------------------------------------------------------------------------|
| Nachrichten  | 0                                                                                 |
| Termine      | Leerer Container                                                                  |
| Elternbriefe | Row 1 Spalte (12 - Voll) - Maincol<br>In: Layout-Bereich - Für: Element           |
| Speisepläne  |                                                                                   |
|              | Leerer Container                                                                  |
|              | Row 1 Spalte (12 - Voll) - Maincol<br>In: Layout-Bereich - Für; Element           |

Aktivieren Sie wieder auf dem erscheinenden Flyout-Menü das Zahnrad-Symbol.

| Nachrichten  | ₹ <b>₩<mark>₿</mark>₩₩</b>                                              | 8       |
|--------------|-------------------------------------------------------------------------|---------|
| Termine      | Leerer Container                                                        | i       |
| Elternbriefe | In: Layout-Bereich - Für:Element                                        | J       |
| Speisepläne  |                                                                         | -<br>آر |
|              | Leerer Container                                                        |         |
|              | Row 1 Spalte (12 - Voll) - Maincol<br>In: Layout-Bereich - Für: Element |         |

Der unten stehende Bereich erscheint.

Wählen Sie im Bereich "Einstellungen" im Flyout der Zeile "Detail-Container Auswahl" den Eintrag "Hauptinhalt als Detail-Container" aus.

| Element-Einstellungen                                                                                     |                                                                       | ×         |  |  |
|----------------------------------------------------------------------------------------------------|-----------------------------------------------------------------------|-----------|--|--|
| Row 1 Spalte (12 - Voll) /system/shared/mercury/template/layout-row/lr_00001.xml Optionen für die Vorlage |                                                                       |           |  |  |
| Dieses Element kopieren     Finstellungen                                                                 |                                                                       |           |  |  |
| Detail-Container Auswahl Kein Detail-Container                                                            |                                                                       |           |  |  |
|                                                                                                    | Kein Detail-Container                                                 | $\square$ |  |  |
|                                                                                                    | Hauptinhalt als Detail-Container<br>Seitenspalte als Detail-Container | nen       |  |  |

Bestätigen Sie Ihre Auswahl mit der "OK-Taste".

| Element-Einstellungen                                                            |                                  |    | ×         |  |  |
|----------------------------------------------------------------------------------|----------------------------------|----|-----------|--|--|
| Row 1 Spalte (12 - Voll) /system/shared/mercury/template/layout-row/lr 00001.xml |                                  |    |           |  |  |
| <ul> <li>Optionen f ür die Vorlage –</li> </ul>                                  |                                  |    |           |  |  |
| 🗍 Dieses Element kopieren                                                        | 🗌 Dieses Element kopieren        |    |           |  |  |
| 👻 Einstellungen                                                                  |                                  |    |           |  |  |
| Detail-Container Auswahl                                                         | Hauptinhalt als Detail-Container |    | • ?       |  |  |
|                                                                                  |                                  |    |           |  |  |
|                                                                                  |                                  | ОК | Abbrechen |  |  |

## 2.3.4 Hinzufügen des "Zurück-Buttons"

Was jetzt noch fehlt, ist der "Zurück-Button", den Sie sich aus der Ablage, den Favoriten, holen können.

Klicken Sie in der Symbolleiste auf das Ablage-Icon.

| Seite 🕥 📋 | 1 💴 🗖 🧿      |   | OpenCms                                                                           |
|-----------|--------------|---|-----------------------------------------------------------------------------------|
|           |              |   | Zeit nehmen, Zei                                                                  |
|           |              |   | Plankenfels, Kindertagesstätte St. Kunigund / Aktuell / Nachrichten / Nachrichten |
|           | Nachrichten  | 0 |                                                                                   |
|           | Termine      |   |                                                                                   |
|           | Elternbriefe |   | Row 1 Spalte (12 - Voli) - Maincol<br>In: Layout-Bereich - Für: Element           |
|           | Speisepläne  |   |                                                                                   |
|           |              |   | Leerer Container                                                                  |
|           |              |   | Row 1 Spalte (12 - Voll) - Maincol<br>In: Layour-Bereich - Für Element            |

Es öffnet sich der unten stehende Dialog, in dem sich auf dem Reiter "Favoriten" in der ersten Zeile der Eintrag des gemerkten Zurück-Buttons von vorhin befindet.

| Seite 🕗 📋 🏏 🖿 🖬 💋                                                                                                    |            |
|----------------------------------------------------------------------------------------------------|------------|
| Favoriten Zuletzt genutzt                                                                                                    | Bearbeiten |
| Nachricht: Zurück-Button     /sites/ordinariat/berufederkirche-bamberg/.content/section-m/cs_00033.xml                                            |            |
| > "Zurück" Link / Button           /sites/kindergaerten/forchheim/kindergarten-wimmelbach/.content/contentsections/cs_00030.xml                   |            |
| Startseite: Elternbeiträge (Kinderkrippe)     /sites/kindergaerten/lichtenfels/kindergarten-klosterlangheim/.content/contentsections/cs_00001.xml |            |
| Haus für Kinder Breitengüßbach: Jahresplanung /sites/kindergaerten/bamberg/hausfuerkinder-breitenguessbach/.content/section-m/cs_00068.xml        |            |

Bewegen Sie die Maus in die Zeile.

| Favoriten            | Zuletzt genutzt                                                                          | Bearbeiten |
|----------------------|------------------------------------------------------------------------------------------|------------|
| ► Nach<br>/sites/ord | richt: Zurück-Button<br>linariat/berufederkirche-bamberg/.content/section-m/cs_00033.xml | #≡         |

Ziehen Sie das Icon bei gedrückter linker Maustaste in den unteren leeren Container. OpenCms fragt Sie, ob das Element kopieren, also neu schaffen, oder wiederverwenden möchten. Weniger risikobehaftet, da sich Änderungen an der einen Stelle nicht anderen auswirken, ist die Option "Kopieren".

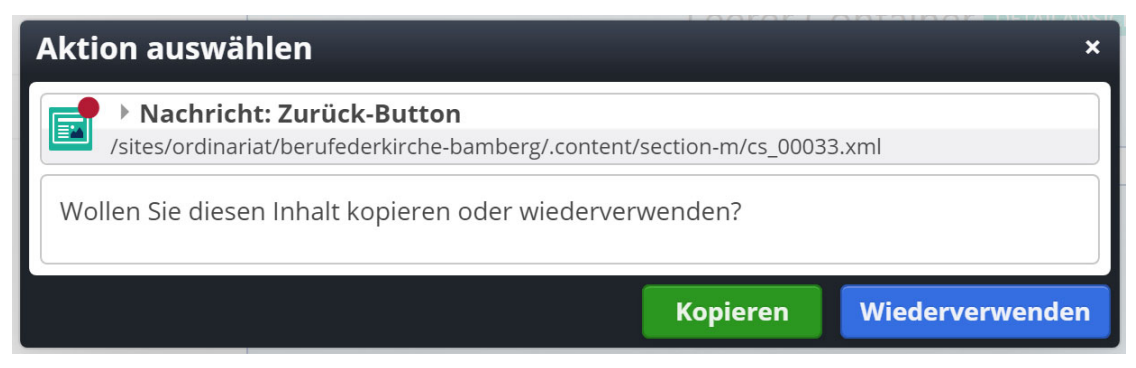

Das Ergebnis könnte am Ende so aussehen:

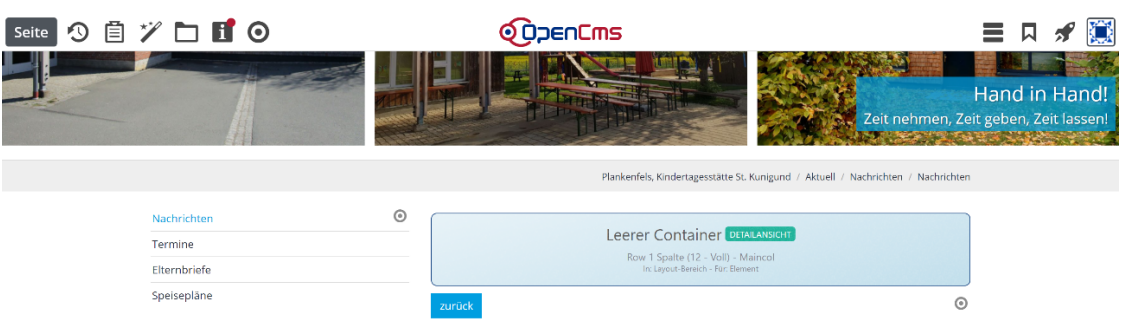

# 3 Einbau eines Musterelements

## 3.1 Detailansicht eines konkreten Elements zu einem Favoriten machen

Sinnvoll kann es sein, ein Musterelement, im vorliegenden Beispiel eine Musternachricht, in die Detailansicht zu ziehen, die definiert, wie die Elemente zukünftig angezeigt werden.

Rufen Sie dazu im Seiteneditor die Detailansicht eines Elements auf. Sinnvoll ist es, einen Content zu wählen, der im Nachhinein nicht gelöscht wird, da sonst die Konfiguration der Detailseite wieder verloren geht. Im Shot sehen Sie die Detailansicht einer Nachricht.

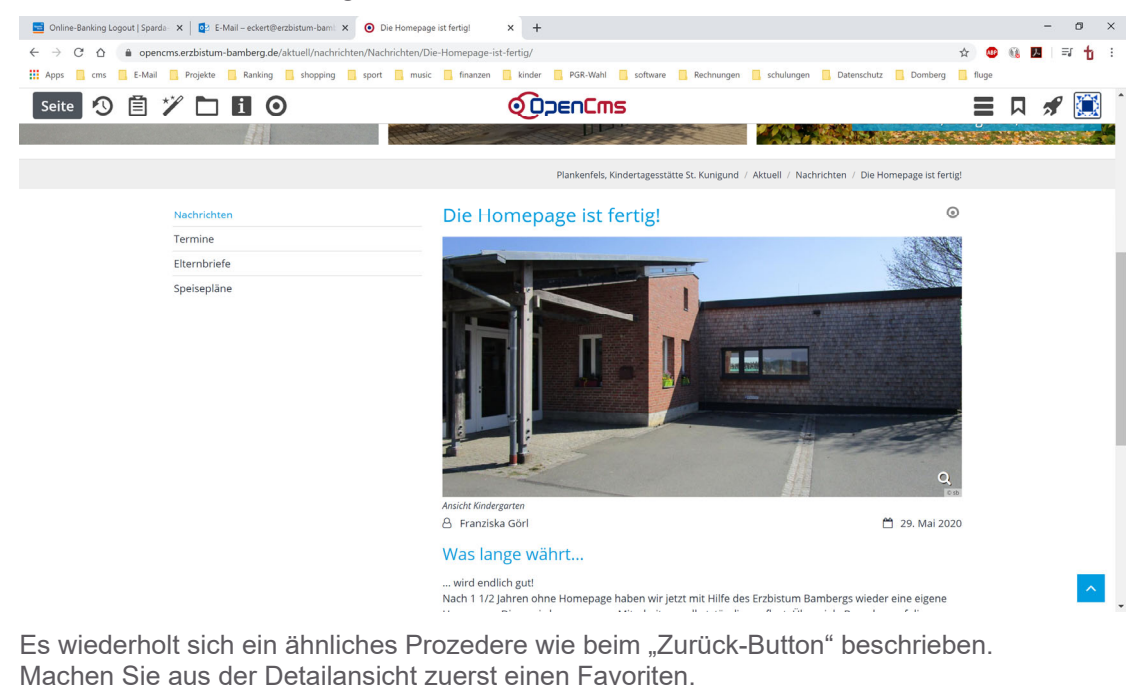

Die Homepage ist fertig!

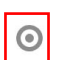

🗊 i 🖉 !

Wählen Sie in dem sich öffnenden Flyout den Eintrag für "Zu Favoriten hinzufügen".

\_ \_ \_ \_ \_ \_ \_ \_ \_ \_

# Die Homepage ist fertig!

Aktivieren Sie in der Symbolleiste die Schaltfläche für die Ablage, ...

Bewegen Sie die Maus zur Zielscheibe auf Höhe der Überschrift.

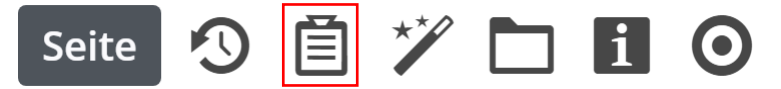

...sehen Sie als ersten Eintrag jetzt die Detailansicht Ihres Elements.

| Seite 🕙 📋 🏏 🖿 🚺 💋                                                                                                    |                           |
|----------------------------------------------------------------------------------------------------|---------------------------|
| Favoriten Zuletzt genutzt                                                                                                | Bearbeiten                |
| Die Homepage ist fertig!     /.content/article-m/a_00002.xml                                                             |                           |
| Nachricht: Zurück-Button     /sites/ordinariat/berufederkirche-bamberg/.content/section-m/cs_00033.xr                    | al                        |
| "Zurück" Link / Button<br>/sites/kindergaerten/forchheim/kindergarten-wimmelbach/.content/content                        | tsections/cs_00030.xml    |
| Startseite: Elternbeiträge (Kinderkrippe)     /sites/kindergaerten/lichtenfels/kindergarten-klosterlangheim/.content/con | tentsections/cs_00001.xml |

## 3.2 Einziehen des Favoriten in die Detailansicht

Wechseln Sie über das Schnellstart-Symbol rechts oben in die Sitemap. um von dort die Detailansicht des Elements zu starten, das sie konfigurieren wollen.

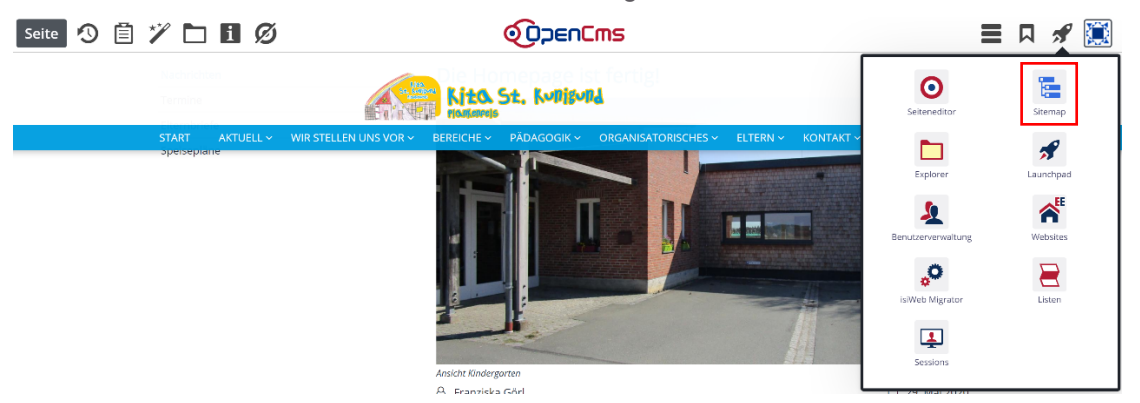

Steuern Sie die Datei an, die die Detailansicht der Elementgruppe bildet, die Sie konfigurieren wollen. Im vorliegenden Beispiel lassen Sie sich die Detailansicht der Nachrichten anzeigen.

| Pla<br>Info<br>Kur<br>http | nke<br>ormi<br>nigu<br>o://l | <b>enfels, Kindertagesstätte St. Kunigund</b><br>ieren Sie sich über die Öffnungszeiten, Elternbeiträge, Anmeldemodalitäten und pädagogische Konzeption der Kindertagesstätte St.<br>nd Plankenfels!<br><b>kindertagesstaette-plankenfels.erzbistum-bamberg.de/</b> [de] |
|----------------------------|------------------------------|----------------------------------------------------------------------------------------------------|
|                            |                              | Plankenfels, Kindertagesstätte St. Kunigund                                                                                                    |
|                            |                              |                                                                                                    |
| Ξ                          |                              | > Aktuell<br>/aktuell/                                                                                                    |
|                            | 0                            | Nachrichten     /aktuell/nachrichten/                                                                                                    |
|                            |                              | Nachrichten (*m-article)     /aktuell/nachrichten/Nachrichten/                                                                                                    |
|                            | Đ                            | Fermine /aktuell/veranstaltungen/                                                                                                    |
|                            |                              | Elternbriefe     /aktuell/downloads/                                                                                                    |

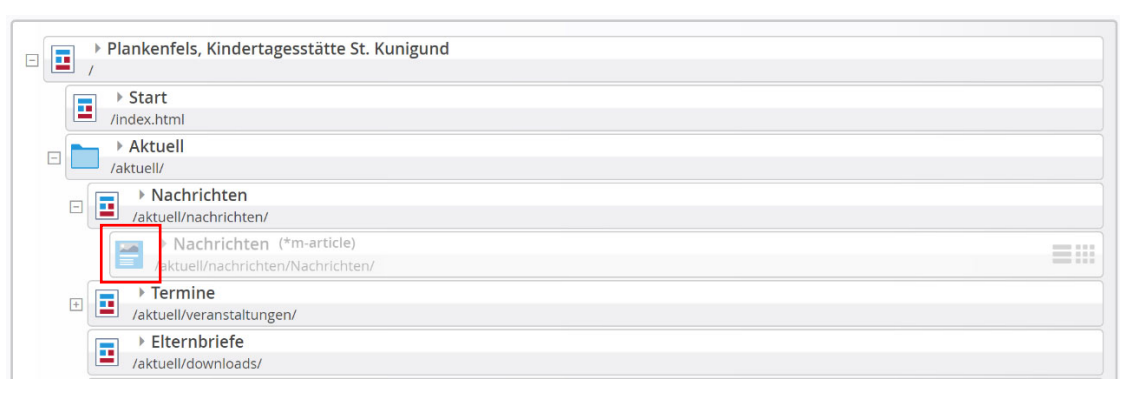

Klicken Sie auf das Symbol vor der Detailansicht, um sie in der Seitenansicht zu öffnen.

Die Vorschau erscheint im Seiten-Editor.

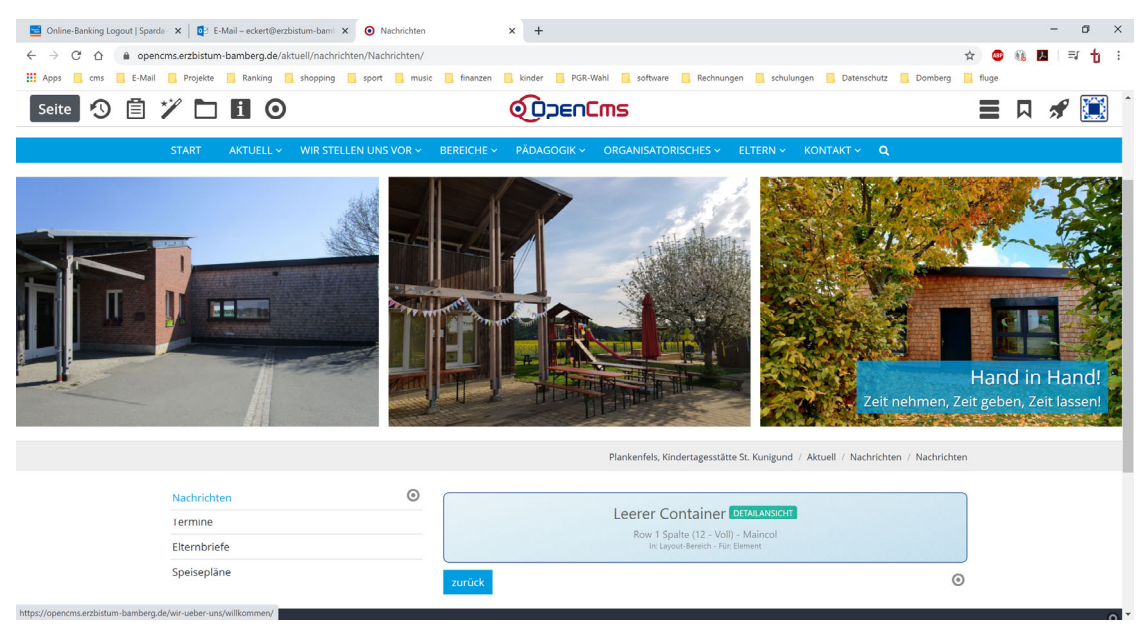

Öffnen Sie die Ablage...

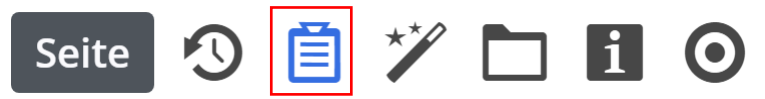

... und ziehen Sie die Detailansicht der "Musternachricht" über das Icon mit den neun Punkten am rechten Rand der Zeile ...

| Seite 🕙 📋 🏏 🖿 🗓 💋                                                                                                    | <b>OpenCms</b> |
|----------------------------------------------------------------------------------------------------|----------------|
| Favoriten Zuletzt genutzt                                                                                                    | Bearbeiten     |
| Die Homepage ist fertig!     /.content/article-m/a_00002.xml                                                                                  | Ø≡ <b>!</b> !! |
| Sites/ordinariat/berufederkirche-bamberg/.content/section-m/cs_00033.xml                                                                      |                |
| * "Zurück" Link / Button           /sites/kindergaerten/forchheim/kindergarten-wimmelbach/.content/contentsections/cs_00030.xml               |                |
| Startseite: Elternbeiträge (Kinderkrippe) /sites/kindergaerten/lichtenfels/kindergarten-klosterlangheim/.content/contentsections/cs_00001.xml |                |

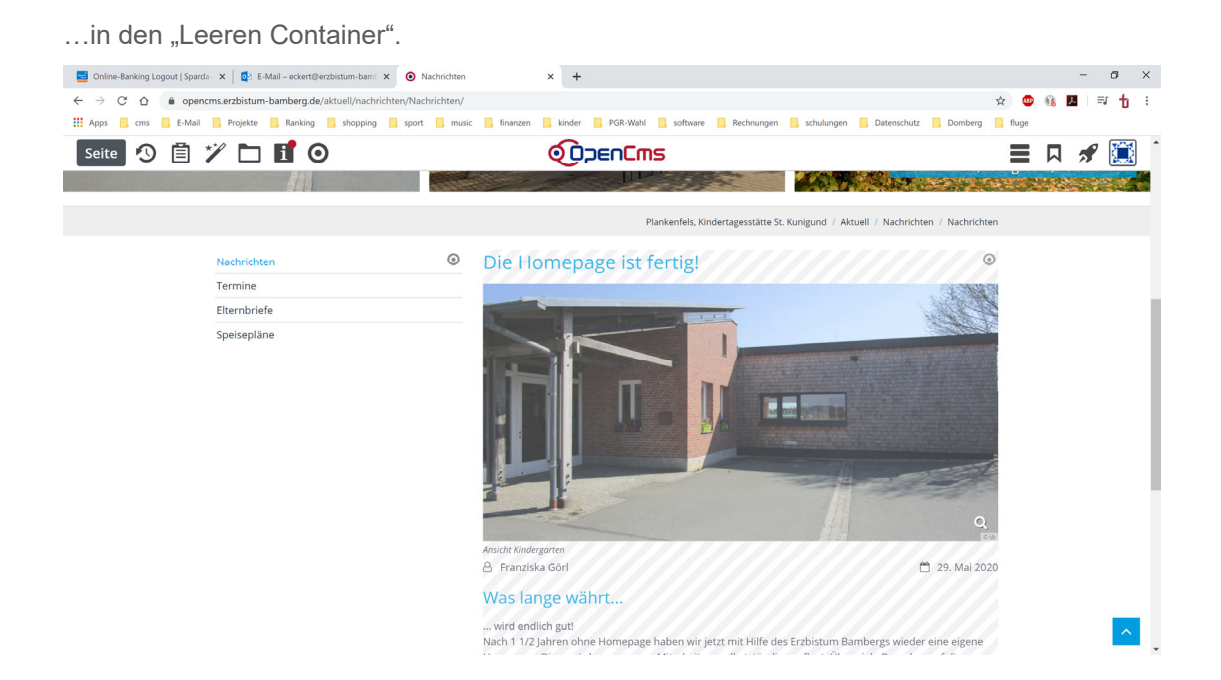

## 3.3 Formatieren der Detailansicht

Über das Zahnradsymbol des Inhaltsbereich können Sie Einfluss auf das Standaussehen des Elements nehmen.

Bewegen Sie die Maus im Beispiel auf die Zielscheibe auf Höhe der Überschrift.

| Nachrichten  | ٢ | Die Homepage ist fertig! | 0              |
|--------------|---|--------------------------|----------------|
| Termine      |   |                          | 2.3848.39      |
| Elternbriefe |   |                          | and the second |
| Speisepläne  |   |                          |                |

Aktivieren Sie in der Leiste der erscheinenden Buttons das Zahnrad-Symbol.

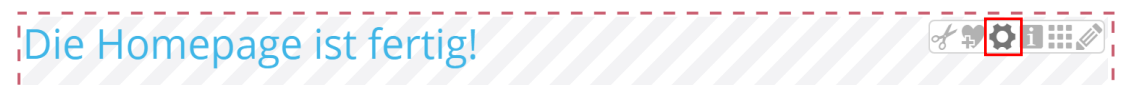

Es erscheint das Einstellungsmenü:

| Die Homepage ist ferf     /content/article-m/a_00022x     Ontionen fils die Verlage | tig!<br>mi                                                                           |     | = |  |
|-------------------------------------------------------------------------------------|--------------------------------------------------------------------------------------|-----|---|--|
| Dieses Element kopieren                                                             |                                                                                      |     |   |  |
| Formatter                                                                           |                                                                                      |     |   |  |
| Artikel Detailansicht'                                                              |                                                                                      |     | 0 |  |
| <ul> <li>Einstellungen</li> </ul>                                                   |                                                                                      |     |   |  |
| CSS Anpassung                                                                       | (keine Auswahl)                                                                      |     | 0 |  |
| Darstellung des Key-Visual                                                          | Titel, Bild, Text<br>Überschrift oben, Bild rechts, Text links (das Bild umfließend) |     |   |  |
| Darstellung weiterer Absätze                                                        |                                                                                      |     |   |  |
| Überschrift Wichtigkeit                                                             | Hohe Wichtigkeit (H1)                                                                | Ø , | 0 |  |
| Datums-Format                                                                       | 1. Okt 2017 (ohne Zeit)                                                              | 1.  | 0 |  |
| Bildformat                                                                          | 2:1 - Doppelte Breite                                                                | Ø , | 0 |  |
| Maus-Effekt                                                                         | Kein Effekt                                                                          | ,   | 0 |  |
| Zeige Bild-Copyright                                                                | 9                                                                                    |     | 0 |  |
| Zeige Bild Titel                                                                    | V                                                                                    |     | 0 |  |
| Zeige Bild-Vergrößerung                                                             | 9                                                                                    |     | 0 |  |
| Zeige Verfasser                                                                     | 9                                                                                    |     | 0 |  |
| Downloads als Liste                                                                 | 9                                                                                    |     | 0 |  |
|                                                                                     |                                                                                      |     |   |  |

Wollen Sie dafür sorgen, dass in der Detailansicht der Nachricht das Bild im Text rechts sitzt und von Text umflossen wird, ist die "Darstellung des Key-Visual" auf "Titel oben, Bild rechts, Text links" zu setzen.

Die "Darstellung weiterer Absätze" ist auf "Überschrift oben, Bild rechts, Text links (das Bild umfließend)" zu setzen.

| Darstellung des Key-Visual     | Titel oben, Bild rechts, Text links                                                                                                    |                                                                  |             |  |  |
|--------------------------------|----------------------------------------------------------------------------------------------------|------------------------------------------------------------------|-------------|--|--|
| Darstellung weiterer Absätze   | Überschrift oben, Bild rechts, Text links (das Bild umfließend)                                                                                                    |                                                                  |             |  |  |
| Bestätigen Sie Ihre Eingabe i  | über die "OK-Taste".                                                                                                    | OK Abbre                                                         | chen        |  |  |
| Die Ansicht passt sich an infe | e Anderungen an:                                                                                                    |                                                                  | 0           |  |  |
| Nachrichten                    | Die Homepage ist fertig!                                                                                                    |                                                                  | 0           |  |  |
| Elternhriefe                   | 29. Mai 2020<br>A Franziska Görl                                                                                                    |                                                                  | 14          |  |  |
| Speisepläne                    | Was lange währt<br>wird endlich gut!<br>Nach 1 1/2 Jahren ohne Homepage haben wir jetzt<br>mit Hilfe des Erzbistum Bambergs wieder eine<br>eigene Homepage. Diese wird von unseren<br>Mitarbeitern selbstständig gepflegt. Über viele<br>Besucher auf diese Seite und viele Rückmeldungen w | Ansicht Kindergarten<br>vürden wir uns sehr freuen!              | Q<br>(0.95) |  |  |
|                                | Attachment-Containe<br>Attac<br>in: Layout Ze                                                                                                    | ( CESPERRT NUR FÜR DETAIL-SEITEN<br>thments<br>die - Für Element |             |  |  |
|                                | zurück                                                                                                    |                                                                  | ٢           |  |  |

## 3.4 Veröffentlichen der Änderungen

Am Ende sind noch alle Änderungen zu veröffentlichen. Klicken Sie in der Symbolleiste auf das entsprechende Symbol.

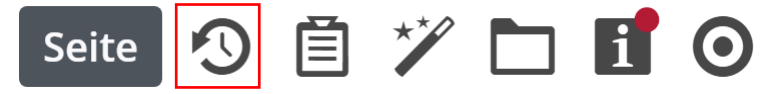

Stellen Sie das Flyout "Auswahl" rechts oben auf "Meine Änderungen", damit keine Veröffentlichung vergessen wird.

| Veröffentlichen                                                                                                    |                           |   |             |             | ×         |  |  |
|----------------------------------------------------------------------------------------------------|---------------------------|---|-------------|-------------|-----------|--|--|
| 🖌 Auswahl: Alle                                                                                                    | Workflow: Veröffentlichen | A | uswahl: Mei | ne Änderung | en 🕨      |  |  |
| Sitzung vom 6.06.2020 um 20:37                                                                                                    |                           |   |             |             |           |  |  |
| Kachrichten     /aktuell/nachrichten/Nachrichen/Nachrichten/Nachrichten/N | hten/index.html           |   |             |             |           |  |  |
| 🕑 Mit zugehörigen Dateien                                                                                                    |                           |   |             |             |           |  |  |
| 🗌 Mit Verknüpfungen                                                                                                    |                           |   |             |             |           |  |  |
|                                                                                                    |                           |   | Veröffer    | ntlichen    | Abbrechen |  |  |

Bestätigen Sie den Eintrag abschließend mit der "Veröffentlichen-Taste".